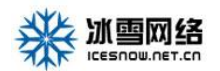

# 冰雪网络-后台管理操作手册

## 目录

| 1.  | 登陆后台管理界面                 | . 2 |
|-----|--------------------------|-----|
| 2.后 | 台信息模块管理                  | . 2 |
|     | 2.1 产品管理模块               | . 3 |
|     | 2.1.1 新增产品类别(新建产品时必须先添加) | 3   |
|     | 2.1.2 新增产品(添加完产品类别后才可添加) | 4   |
|     | 2.1.3 产品类别列表、品牌列表、产品列表   | .5  |
|     | 2.4 关于我们模块               | . 6 |
|     | 2.5 网站管理模块               | .7  |
|     | 2.5.1 网站开关               | .7  |
|     | 2.5.2 首页-banner 管理       | . 8 |
|     | 2.5.3 logo               | . 8 |
|     | 2.5.4 页脚                 | .9  |
|     | 2.6 后台编辑器                | 10  |
|     | 2.7 网站图片尺寸               | 10  |
|     | 2.7 网站语言切换               | 10  |

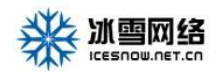

## 1. 登陆后台管理界面

在相应的位置输入用户名、密码、验证码,输入完成后,点击"登 录"进入后台。如图1所示:

|            | 冰雪网络网站后台 | 台管理系统 |
|------------|----------|-------|
| (          | admin    |       |
|            |          |       |
| $\bigcirc$ | 请输入验证码   | APSW. |
|            | 登录       |       |

图 1

## 2.后台信息模块管理

后台信息模块主要产品管理、新闻管理、留言管理、关于我们、网站管理。下面将 对每个模块的使用方法做一个详细介绍。如图所示。

| 主菜单        | Ξ       |      |      |          |
|------------|---------|------|------|----------|
| 合 首页       | « û     |      |      |          |
| 脂 文件管理     | 快播方式    |      |      |          |
| Q: 新闻管理    |         |      |      |          |
| 郿 关于我们     |         | N    | 28   | ۲        |
| ◎ 产品中心     | 网站LOGO  | 联系我们 | 关于我们 | 前页banner |
| 脏 联系我们     | Q       | 2    | G    | £Ģ3      |
| 眶 友情链接     | 站点SEO信息 | 操作日志 | 留言管理 | 网站开关     |
| A 设计师管理    |         |      |      |          |
| ◎ 防伪码管理    |         |      |      |          |
| A 会员管理     |         |      |      |          |
| 88 宿吉管理    |         |      |      |          |
| 路 Banner管理 |         |      |      |          |
| BE SEOME   |         |      |      |          |
| ◎ 网站管理     |         |      |      |          |
|            |         |      |      |          |
|            |         |      |      |          |

冬

### 2.1 产品管理模块

产品管理模块主要有2个页面,分别为产品列表、分类列表。

#### 2.1.1 新增产品类别(新建产品时必须先添加)

我们点击"分类列表"选项,在页面的右侧 的 左上角 点击"添加"内容,分类名称(必填)由用户自己填写,上级分类和排序保持默认状态,单击"浏览"按钮选择你要上传的产品类别图片,描述框中填写需求描述,全部完成后单击页面下部的"保存"按钮。如图 3 所示:

| 合 首页   | 《 合 分类列表 > |     |    |
|--------|------------|-----|----|
| 庫 文件管理 | ▼ 美别名称:    | 检索  |    |
| 庫 新闻管理 | 添加         |     |    |
| 庫 关于我们 | 关别名称       | 关键字 | 描述 |
| ◎ 产品中心 | ● 戸品分类     |     |    |
| 列表     |            |     |    |
| 分类列表   |            |     |    |
| 庫 联系我们 | •          |     |    |

| 攀 |  |
|---|--|
|---|--|

|       | -              |        |     |                |  |  |
|-------|----------------|--------|-----|----------------|--|--|
| 标题    | 请输入标题          |        |     |                |  |  |
| 上级分类  | 顶级分类           |        |     |                |  |  |
|       |                |        |     |                |  |  |
| 雨止    | 上传图片           |        |     |                |  |  |
| 141/1 |                |        |     |                |  |  |
|       | L. #** 271 1-1 |        |     |                |  |  |
| 图片    | 上版图片           |        |     |                |  |  |
| 概述    |                |        |     |                |  |  |
|       |                |        |     |                |  |  |
|       |                |        |     |                |  |  |
| 状态    | 推荐 热门          |        |     |                |  |  |
| SEO标题 |                | SEO关键字 | 排序  | <del>5</del> 0 |  |  |
|       |                |        |     |                |  |  |
| SEO描述 |                |        |     |                |  |  |
|       |                |        |     |                |  |  |
|       |                |        |     |                |  |  |
|       |                |        |     |                |  |  |
|       | 保存取消           |        |     |                |  |  |
|       |                |        |     |                |  |  |
|       |                |        | 图 3 |                |  |  |

# 2.1.2 新增产品(添加完产品类别后才可添加)

单击"新增产品",右侧显示基本信息内容,名称(必填)由用户自己填写,所属分类 (必填)选择之前建立的产品类别,所属品牌(选填/没有可以不填)选择之前建立的产品 类别,市场价格和价格(选填/没有可以不填),时间为发布时间(默认为当前时间)也可自 选编辑时间,状态栏目中的"上架"(默认勾选)为当前产品对外显示,否则只存于后台数 据库中,"推荐"为将产品展示在推荐模块(一般在首页展示),产品图片和缩略图尽量添加 提示尺寸大小的产品图片,关键字和概述信息(可以选择性添加),概述信息较多可以在详 细描述中添加。如图所示:

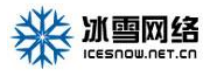

| 合分   | 类列表 × 分类列表 ×        | 列表 ×       |
|------|---------------------|------------|
| 言息   | 羊细描述 SEO信息          | 关联         |
| 标题   | test                |            |
| 新属分类 |                     | 产品分类       |
| 排序   | 0                   | 数字大的 排再最前面 |
| 时间   | 2018-10-17 15:44:17 |            |
| 状态   | 发布 推荐               |            |
| 图片   | 上传图片 点击右上角"图片       | 大寸"查看图片尺寸  |
| 概述   | 请输入内容               |            |
|      |                     |            |
|      |                     |            |
|      | 立即提交返回列表            | 取消         |

#### 2.1.3 产品列表

以列表形式展示之前添加的产品类别信息,单击"添加"可添加新的产品类别信息,勾选某 条信息,点击页面上方的"删除"可删除当前选中信息,右面操作栏目点击编辑了编辑产 品信息,打开编辑页面是编辑产品基本信息,点击上方"详细描述"编辑产品详细信 息(其他列表操作相同)

如图所示:

| 斷 文件管理     | ×   |                      |          |        |    |      |      |                     |                   |
|------------|-----|----------------------|----------|--------|----|------|------|---------------------|-------------------|
| 图 新闻管理     | ×.× | 14:                  | 所履分类:博动学 | 102.54 |    |      |      |                     |                   |
| 账 关于我们     | -   | <b>BR 2875</b> BRADE |          |        |    |      |      |                     |                   |
| 康 产品中心     | _   | ID \$                | 标题       | 所属分类   | 排序 | 是否没布 | 是否推荐 | 时间                  | 操作                |
| 76.8       |     | 321                  | test     | 产品分类   | 0  | 未发布  |      | 2018-10-17 15:44:17 | 968 BB            |
| 2248       |     | 319                  | 产品标题     | 产品分类   | D  | 未发布  |      | 2018-10-16 14:11:01 | 9681 (1999)       |
| 71949584   | - E | 318                  | 产品标题     | 产品分类   | D  | 未发布  |      | 2018-10-16 14:10:44 | 9683 <b>88</b> 92 |
| ∝ 联系我们     | * E | 317                  | 产品标题     | 产品分类   | D  | 未发布  |      | 2018-10-16 14:10:32 | 编辑                |
| 账 友情链接     | *   | 316                  | 产品标题     | 产品分类   | D  | 未发布  |      | 2018-10-16 14:10:07 | 9651 (1999)       |
| 3 设计师管理    | •   | 315                  | 产品名称     | 产品分类   | D  | 未发布  |      | 2018-10-16 11:35:47 | 9682 (1999)       |
| ◎ 防伪码管理    | -   | 314                  | 产品名称     | 产品分类   | D  | 未发布  |      | 2018-10-16 11:35:31 | 9651 <b>20</b> 92 |
| A 会员管理     | -   | 313                  | 产品名称     | 产品分类   | D  | 未发布  |      | 2018-10-16 11:35:14 | 9651 <b>10</b> 1% |
| 路 留言管理     | -   | 312                  | 产品名称     | 产品分类   | 0  | 未发布  |      | 2018-10-16 11:35:00 | 9651 (BB))        |
| 器 Banner管理 | -   | 311                  | 产品名称     | 产品分类   | D  | 未发布  |      | 2018-10-16 11:34:30 | 9651 <b>8</b> 893 |

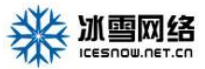

| 基本信息 详细描述 SEO信息 关联                        |                          |           |
|-------------------------------------------|--------------------------|-----------|
|                                           |                          |           |
| ***** 🔊 🍽 B I U ABE 🤣 - 🛱 A - 🚖 - 🗎 - 🗿 🗋 | • 字号 • 【4 聖 】 王 王 王 】 A& | A 📾 🖏 🤹 🖬 |
|                                           |                          |           |
| 爱仕达大所大所大所大所多                              |                          |           |
|                                           |                          |           |
|                                           |                          |           |
|                                           |                          |           |
|                                           |                          |           |
|                                           |                          |           |
|                                           |                          |           |
|                                           |                          |           |
|                                           |                          |           |
|                                           |                          |           |
|                                           |                          |           |
|                                           |                          |           |
|                                           |                          |           |
|                                           |                          |           |
|                                           |                          |           |
|                                           |                          |           |
|                                           |                          |           |
|                                           |                          |           |
|                                           |                          |           |
|                                           |                          |           |
| 立即提交 返回列表 取消                              |                          |           |
|                                           |                          |           |

### 2.4 关于我们模块

此页面只有一个列表页,单击"删除"删除信息,单击"添加"按钮,进入添加分类页 面,名称(必填)由用户自己填写,概述可以选择性添加,保存。之后,返回到公司介绍列 表页,刚才添加分类在此显示。如想在刚才添加的分类中加入信息,单击"编辑"进入编辑 页面,填写信息,保存。如图 10、11 所示:

| 合 首页                                     | < | 🕊 🖒 分类列表 × 分 | 美列表 × 列表 × 列表 × |        |      |      |                     |                      |
|------------------------------------------|---|--------------|-----------------|--------|------|------|---------------------|----------------------|
| 账 文件管理                                   | - | 关键字:         | に厚ム来・清洗塔        | • 1012 |      |      |                     |                      |
| 憲 新闻管理                                   | - |              | Million Sole    |        |      |      |                     |                      |
| 圖 关于我们                                   | - | 添加 删除 发布 取消  | 没布              |        |      |      |                     |                      |
| 列表                                       |   | ID ¢         | 标题              | 排序     | 是否没布 | 是否推荐 | 日才间                 | 操作                   |
| 20 00 00 00 00 00 00 00 00 00 00 00 00 0 | _ | 285          | 蛋糕卷             | 0      | 发布   |      | 2018-07-19 00:00:00 | \$653 B90:           |
| tig: /~nn+++€,                           |   | 279          | 联系找们            | 2      | 泼布   |      | 2018-07-14 00:00:00 | 4655 (889)           |
| 喻 联系我们                                   | - | 278          | 加入我们            | 3      | 发布   |      | 2018-07-14 00:00:00 | 4644 <b>889</b>      |
| 影 友情链接                                   | * | 277          | 团队介绍            | 4      | 发布   |      | 2018-07-14 00:00:00 | 19652 <b>(1969</b> ) |
| A)设计师管理                                  | - | 214          | 蛋糕好吃            | 5      | 没布   |      | 2018-06-04 00:00:00 | 456 BBA              |
| ◎ 防伪码管理                                  | - |              |                 |        |      |      |                     |                      |

图 10

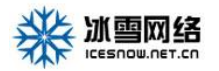

| ··· ·· ··· | AZ34A 0 Z34A 0 Z34A 0 Z34A                     |
|------------|------------------------------------------------|
| 基本信息       | 详细描述 SEO信息                                     |
|            |                                                |
| 标题         | 蛋糕卷                                            |
| 排序         | 0 数字大的 排再最前面                                   |
| VILLE      |                                                |
| 时间         | 2018-07-19 00:00:00                            |
| 状态         | 发布 🗸 推荐                                        |
| 图片         | 上传图片 点击右上角"图片尺寸" 查看图片尺寸                        |
| 概述         | http://icesnow6666.xicp.net:12055/Default.aspx |
|            |                                                |
|            |                                                |
|            | 立即提交 返回列表 取消                                   |
|            |                                                |
|            |                                                |

图 11

### 2.5 网站管理模块

#### 2.5.1 网站开关

选择开启 网站就可以正常浏览 关闭网站就浏览不了了

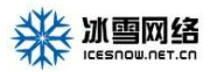

|     | ◎四月 10 日度ト  | NOO POINT HI | n 🙂 : | VG RKTS | 2 采送教祖   | <b>1</b> | QueryMu | 王建议的 | 日期間 | 家科技 | Ц НП | ML5 Ca | anvas   H |    |          |   |          |     |        |       |      |   |             |   |
|-----|-------------|--------------|-------|---------|----------|----------|---------|------|-----|-----|------|--------|-----------|----|----------|---|----------|-----|--------|-------|------|---|-------------|---|
|     | 主菜单         |              | Ē     |         |          |          |         |      |     |     |      |        |           |    |          |   |          |     |        |       |      |   |             |   |
| û   | 首页          |              | «     |         | 分类列表     | ξ×       | 分类列     | 则表 × | 列表  | ×   | 列表   | ×      | 列表 ×      | 首页 | Banner列表 | × | 内页-Banne | r × | 站点SEO信 | ile × | 操作日志 | × | icon-logo上传 | × |
| D)  | 文件管理        | -            |       |         |          |          |         |      |     |     |      |        |           |    |          |   |          |     |        |       |      |   |             |   |
| D)  | 新闻管理        | •            |       | Г       | ETA LTT. | * 6      |         | 0.4  |     |     |      |        |           |    |          |   |          |     |        |       |      |   |             |   |
| Q.  | 关于我们        | -            |       |         | 网络开      | * (•     | )升启     | ⊖ ≠  | オ   |     |      |        |           |    |          |   |          |     |        |       |      |   |             |   |
| C)  | 产品中心        | -            |       |         |          |          |         |      |     |     |      |        |           |    |          |   |          |     |        |       |      |   |             |   |
| QI  | 联系我们        | -            |       |         | 提交       | 取        | 消       |      |     |     |      |        |           |    |          |   |          |     |        |       |      |   |             |   |
| D)  | 友情链接        | •            |       |         |          |          |         |      |     |     |      |        |           |    |          |   |          |     |        |       |      |   |             |   |
| ß   | 设计师管理       | -            |       | L       |          |          |         |      |     |     |      |        |           |    |          |   |          |     |        |       |      |   |             |   |
| 0   | 防伪码管理       | -            |       |         |          |          |         |      |     |     |      |        |           |    |          |   |          |     |        |       |      |   |             |   |
| 8   | 会员管理        | -            |       |         |          |          |         |      |     |     |      |        |           |    |          |   |          |     |        |       |      |   |             |   |
| 88  | 留言管理        | -            |       |         |          |          |         |      |     |     |      |        |           |    |          |   |          |     |        |       |      |   |             |   |
| 88  | Banner管理    | -            |       |         |          |          |         |      |     |     |      |        |           |    |          |   |          |     |        |       |      |   |             |   |
| 88  | SEO信息       | •            |       |         |          |          |         |      |     |     |      |        |           |    |          |   |          |     |        |       |      |   |             |   |
| ¢   | 网站管理        | ^            |       |         |          |          |         |      |     |     |      |        |           |    |          |   |          |     |        |       |      |   |             |   |
|     | 操作日志        |              |       |         |          |          |         |      |     |     |      |        |           |    |          |   |          |     |        |       |      |   |             |   |
|     | icon-logo上传 |              |       |         |          |          |         |      |     |     |      |        |           |    |          |   |          |     |        |       |      |   |             |   |
| L   | 网站-logo上传   |              |       |         |          |          |         |      |     |     |      |        |           |    |          |   |          |     |        |       |      |   |             |   |
|     | 网站开关        |              |       |         |          |          |         |      |     |     |      |        |           |    |          |   |          |     |        |       |      |   |             |   |
| Ĩ., | 百度統计代码      |              |       |         |          |          |         |      |     |     |      |        |           |    |          |   |          |     |        |       |      |   |             |   |
|     | 页脚信息        |              |       |         |          |          |         |      |     |     |      |        |           |    |          |   |          |     |        |       |      |   |             |   |

### 2.5.2 首页-banner 管理

(编辑方式同关于我们)

### 2.5.3 首页-logo

点击直接上传 图片即可

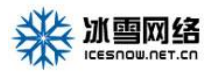

| 主菜单                                          | 三<br>三                                                                      |
|----------------------------------------------|-----------------------------------------------------------------------------|
| 合 首页                                         | ☆ 分类列表 × 列表 × 列表 × 列表 × 列表 × 首页-Banner列表 × 内页-Banner × 站点SEO信息 × 操作日志 × ico |
| ◎ 文件管理 、                                     |                                                                             |
| ☞ 新闻管理 、                                     | ▼ 黄果树机场                                                                     |
| ◎ 关于我们 、                                     |                                                                             |
| ◎ 产品中心 、                                     |                                                                             |
| ◎ 联系我们 、                                     |                                                                             |
| ◎ 友情链接 · · · · · · · · · · · · · · · · · · · | •                                                                           |
| 2) 设计师管理                                     | *                                                                           |
| ♡ 防伪码管理                                      | • ·                                                                         |
| 8) 会员管理                                      |                                                                             |
| 路 留言管理                                       |                                                                             |
| 路 Banner管理                                   |                                                                             |
| 路 SEO信息                                      |                                                                             |
| 心 网站管理 ·                                     |                                                                             |
| 操作日志                                         |                                                                             |
| icon-logo上传                                  |                                                                             |
| 网站-logo上传                                    |                                                                             |
| 网站开关                                         |                                                                             |
| 百度统计代码                                       |                                                                             |
| A BUILDED BUILDED                            |                                                                             |

#### 2.5.4 页脚

此处是复文本框,用户可以在处填写自己的网站信息。如图所示:

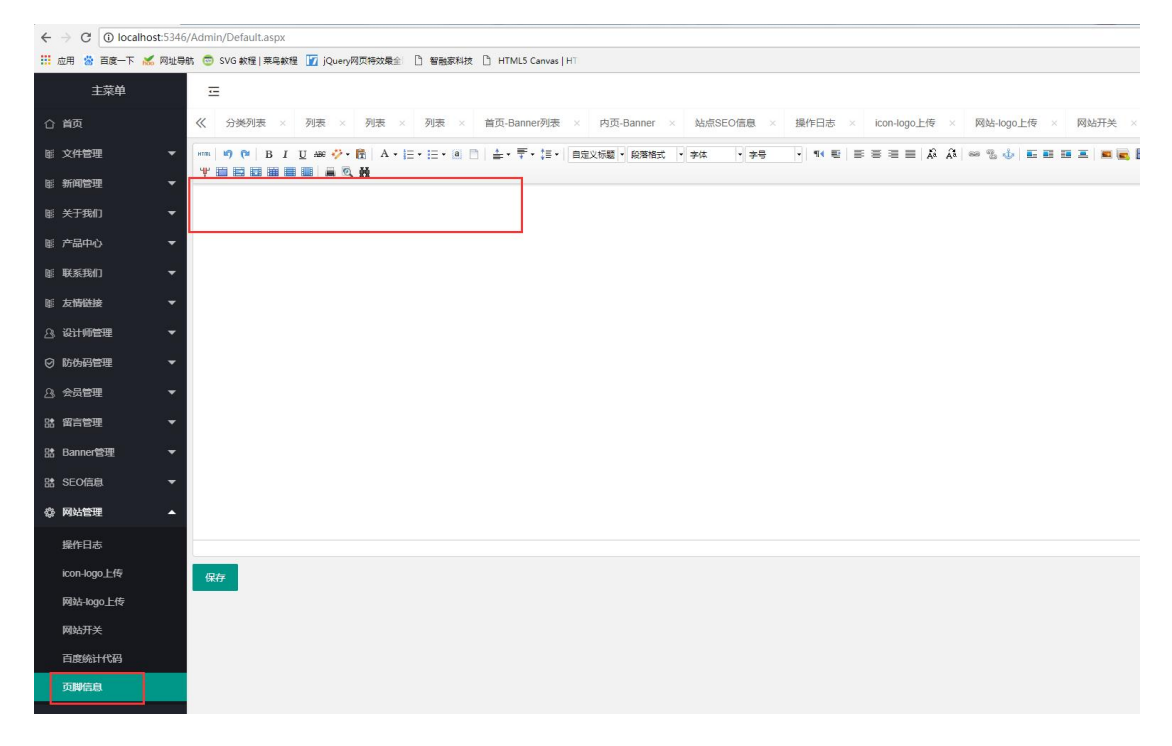

#### 第9页共10页

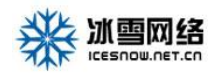

### 2.6 后台编辑器

1.对齐方式: 左对齐、居中对齐、右对齐、两端对齐
 2.链接方式: 链接地址、链接文字

日定又标题 • 說洛格式 • 李体

编辑器功能都可以自行编辑 如图所示:

如图

### 2.7 网站图片尺寸

点击就会显示 网站所有图片上传尺寸

|            |          | THE DESTRUCTION |      | C        |
|------------|----------|-----------------|------|----------|
| 主菜单        | Ξ        |                 |      |          |
| 合 前页       | « û      |                 |      |          |
| 臣 文件管理     | * 快振方式   |                 |      |          |
| 16. 新闻管理   | -        |                 |      |          |
| 账 关于我们     | -        | ~               | 2    | ۲        |
| ◎ 产品中心     | - 网NLOGO | 联系我们            | 关于我们 | 首页banner |
| UE UKSEMI  | - 0      | 2               | G    | -ççş     |
| 臣 友情碰接     | * 私想SEO信 | 8 操作日志          | 留言管理 | 网站开关     |
| 3 RHAME    | *        |                 |      |          |
| CI REALING | -        |                 |      |          |

### 2.8 网站语言切换

网站如果是 中 英 文双语言 网站点击按钮切换上传后台 如果不是 可忽略..

| 主菜单      | Ξ      |      |      |          |
|----------|--------|------|------|----------|
| 合 前页     | « 🗅    |      |      |          |
| 彩文件管理 🔫  | 快捷方式   |      |      |          |
| 医新闻管理 👻  |        |      |      |          |
| 能 关于我们 👻 |        | N    | 23   | ۲        |
| ≝ 产品中心 ▼ | 网站LOGO | 联系我们 | 关于我们 | 首页banner |
| N        | 0      |      |      | 622      |